## LAN module update guide

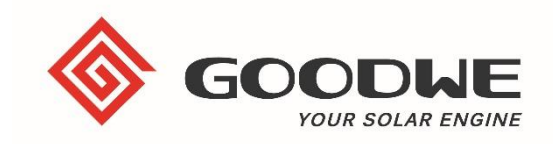

- 1. If the LAN has already been connected to the local network with DHCP enabled you will have to use a app to locate the IP address of the device on the network. If static use the assigned IP address.
  - a. Enter the IP in to your web browser and press enter
  - b. Enter user name and password (default: admin)
  - c. Select Management tab
  - d. Select file and press update

|            |                                              | 中文   Englis                      |
|------------|----------------------------------------------|----------------------------------|
| Advanced   | Access point setting                         |                                  |
| Management | Firmware version                             | V1.0.14                          |
|            | MAC address                                  | F0FE6BBA21AE                     |
|            | DHCP setting for STA                         | STATIC                           |
|            | IP address                                   | 192.168.40.37                    |
|            | Subnet mask                                  | 255.255.255.0                    |
|            | Gateway address                              | 192.168.40.254                   |
|            | DNS server address                           | 192.168.1.253                    |
|            | <b>★Note:</b> After changing the setting,the | e device must be restarted. Save |